## 【障害原因判別のためのデータ・ファイルの採取方法】

iSeries からプリンターに送られてくるスプール・データを PC(Windows 端末)上にてデー タ・ファイルとして変換し、ディスケットに落とす、もしくは PC 上に保存するための方法 をガイドいたします。

HPT を使った印刷のデータを取得する方法 (Windows NT4.0 以降より対応)

iSeries 上からHPT 印刷で送信したデータを PC 端末上に送り、そこでデータ・ファイルを 作成します。なお、データ・ファイルを作成する為には 4 つの作業が必要となります。

PC 上に UNIX 印刷サービスをインストール (Windows2000 / XP 使用時)
 PC 上で TCP/IP Print Server をスタート
 プリンター・ドライバーの設定変更
 OUTQ の設定

1).PC 上に UNIX 印刷サービスをインストール

1.「コントロールパネル」から「アプリケーションの追加と削除」を開きます

2.「Windows コンポーネントの追加と削除」を選択します

3.「Windows コンポーネント ウィザード」 内で、「そのほかのネットワーク ファイルと 印刷サービス」 をクリックして「詳細」 をクリックします

4.「UNIX 用印刷サービスの追加」 を選択してから「OK」 をクリックします

5.「次へ」 をクリックしてから、「完了」 をクリックします

(注:インストールを完了するために Windows CD を求められることがあります)

2).PC 上で TCP/IP Print Server をスタート

1.「コントロールパネル」から「管理ツール」を開きます

2.「サービス」を開き、「TCP/IP Print Server」を選択します

3.選択後、右クリックし表示されるメニューから「開始」を選択します

3). プリンター・ドライバー設定変更

1. HPT で指定するキュー名が、Windows 上のプリンター名となりますので、プリンター名 を適切に設定する必要があります

2.プリンター名を、空白を含まない8文字以内の文字に設定します(例:LPDなど)
3.次に、プリンター・ドライバーのプロパティから「印刷するポート」を「FILE:ファイル」に変更します

4).OUTQ の設定

1.通常どおり、リモート OUTQ の設定を行ないます
 2.送り先の IP アドレスは PC 上に割り振られている IP アドレスを設定します
 (PC 上の IP アドレスが不明な場合はDOS プロンプトから「IPCONFIG」で調査します)
 3.キュー名は 3)で設定したプリンター・ドライバー名を指定します
 4.上記の設定後、通常の OUTQ 経由で印刷を行うと、「出力先ファイル名」を聞いてきますので何か適当なファイル名をつけて、保存先のディレクトリを設定します
 5.PC を経由してデータ・ファイルが作成されます

## PCOMM 経由・WINDOWS アプリケーションからの印刷データを採取する方法

PCOMM 経由または、WINDOWS アプリケーション上で送信するデータを下記の方法をご 利用頂く事により、データ・ファイルとして取得することが可能となります。

1).WINDOWS 上より、「スタート」-「設定」-「プリンタ」を開き、ご利用頂くプリンターのプ ロパティを開きます

**2).** 次に、プリンター・ドライバーのプロパティから「印刷するポート」を「FILE:ファ イル」に変更します

3).ご利用頂いている環境(PCOMM、WINDOWS アプリケーション)から通常とおりに印刷 を行います

4). 「出力先ファイル名」を聞いてきますので何か適当なファイル名をつけて、保存先のディレクトリを設定します

5).4).で設定したディレクトリにファイルが保存されます

上記で作成されたデータ・ファイルを基に現象の解析を行うことが可能となります。